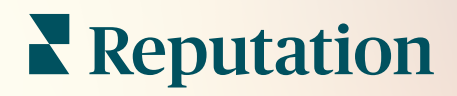

# Azioni

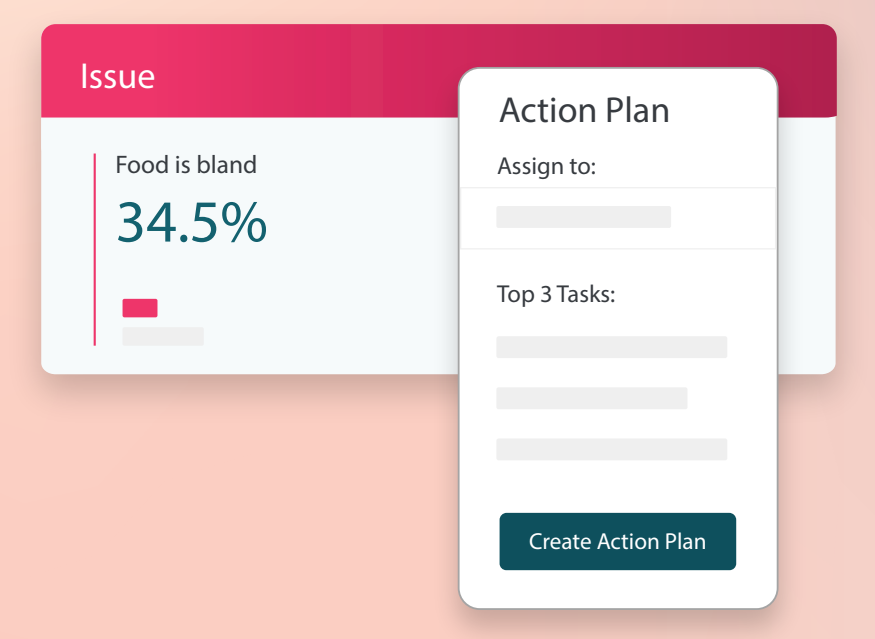

# Sommario

| I.          | Panoramica resoconti2                                                                                                    |
|-------------|----------------------------------------------------------------------------------------------------|
| П.          | <ul> <li>a. Configurazione delle azioni</li> <li>b. Flusso di lavoro delle azioni</li> <li>c. Dashboard delle azioni</li> <li>d. Metriche delle azioni</li> <li>e. Casi studio</li> <li>Configurazione delle azioni</li></ul> |
| III.<br>IV. | <ul> <li>a. Definizione dei flussi di lavoro delle azioni</li> <li>b. Creazione di regole di automazione</li> <li>Utilizzo della dashboard delle azioni</li></ul>                                                             |
| V.<br>VI.   | <ul> <li>c. Utilizzo degli avvisi sui ticket</li> <li>Visualizzare le metriche delle azioni</li></ul>                                                                                                    |
| VII.        | Risorse aggiuntive27                                                                                                    |

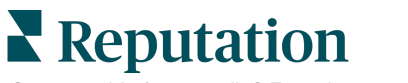

# Panoramica delle azioni

Centralizza la gestione dei ticket e automatizza i flussi di lavoro con dashboard basate sui ruoli a cui il tuo team può accedere dalla propria scrivania o da qualsiasi luogo.

La scheda **Azioni** mostra i ticket che sono stati creati dal feedback dei clienti e consente ai tuoi team di tenere traccia della tempistica di risoluzione per intraprendere un'azione sul feedback. La definizione dei flussi di lavoro del team all'interno delle azioni garantisce una risoluzione coerente per ogni problema, indipendentemente dal canale in cui è stato ricevuto.

# Configurazione delle azioni

Prima di utilizzare le azioni, è necessario definire il flusso di lavoro da applicare ai dettagli del ticket. I flussi di lavoro si riferiscono alle varie etichette utilizzate per tenere traccia di un ticket durante la risoluzione.

Inoltre, puoi impostare regole di automazione per determinare come vengono creati o aggiornati i ticket e quali etichette vengono applicate al ticket. Definire un insieme mirato di regole per la creazione e gli aggiornamenti dei ticket è importante per l'efficienza della risposta.

| Queues    | Tags | Stages | Escalations | Ticket Types                                                                                                    | SLA Management                                                           | Others |
|-----------|------|--------|-------------|----------------------------------------------------------------------------------------------------|--------------------------------------------------------------------------|--------|
|           |      |        |             |                                                                                                    |                                                                          |        |
|           |      |        |             |                                                                                                    |                                                                          |        |
| Name      |      |        | \$          | Role                                                                                                    |                                                                          |        |
| Billing   |      |        |             | Admin<br>BDP Admin (DO<br>Billing Staff<br>Concierge<br>Frontline Requ<br>Regional Mana<br>Regional Mana<br>Regional Mana | D NOT USE)<br>ester<br>ger Central<br>ger Pacific<br>ger Rocky Mountains |        |
| Concierge |      |        |             | Admin<br>BDP Admin (DO<br>Billing Staff<br>Concierge<br>Frontline Requ<br>Regional Mana<br>Regional Mana<br>Regional Mana | D NOT USE)<br>ester<br>ger Central<br>ger Pacific<br>ger Rocky Mountains |        |

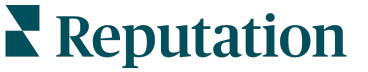

# Flusso di lavoro delle azioni

Indipendentemente da come viene creato il ticket (automatico o manuale), è importante fornire con precisione aggiornamenti sull'avanzamento nei dettagli del ticket. Ogni ticket include campi che aiutano a descrivere cosa tratta, chi sta lavorando sul ticket, in quale fase si trova il ticket, qual è il tempo di risoluzione previsto e altri metadati del ticket. Questi campi e gli avvisi automatici aiutano il tuo team a monitorare l'attività durante il processo di risoluzione.

Esempio di flusso di lavoro delle azioni: account cliente settore automobilistico riservato

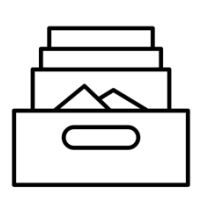

# 1. Raccolta

Crea ticket per:

- Recensioni negative
- Recensioni con commento
- Sondaggi in cui l'esperienza è stata "al di sotto delle mie aspettative"

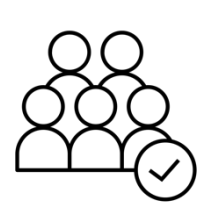

### 2. Assegnazione

Tutti i ticket vengono assegnati direttamente ai responsabili della concessionaria con una data di scadenza di 12 giorni

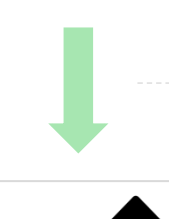

# 3. Escalation

Invia un'e-mail di promemoria ai responsabili della concessionaria a 4 giorni

Invia un'e-mail con promemoria di ticket scaduto ai responsabili della concessionaria a 12 giorni

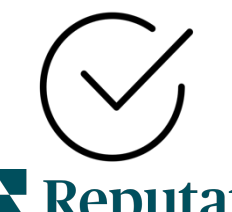

# 4. Risoluzione

l responsabili della concessionaria chiudono i ticket una volta inviata una risposta

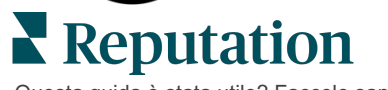

Esempio di flusso di lavoro delle azioni: account cliente settore sanitario riservato

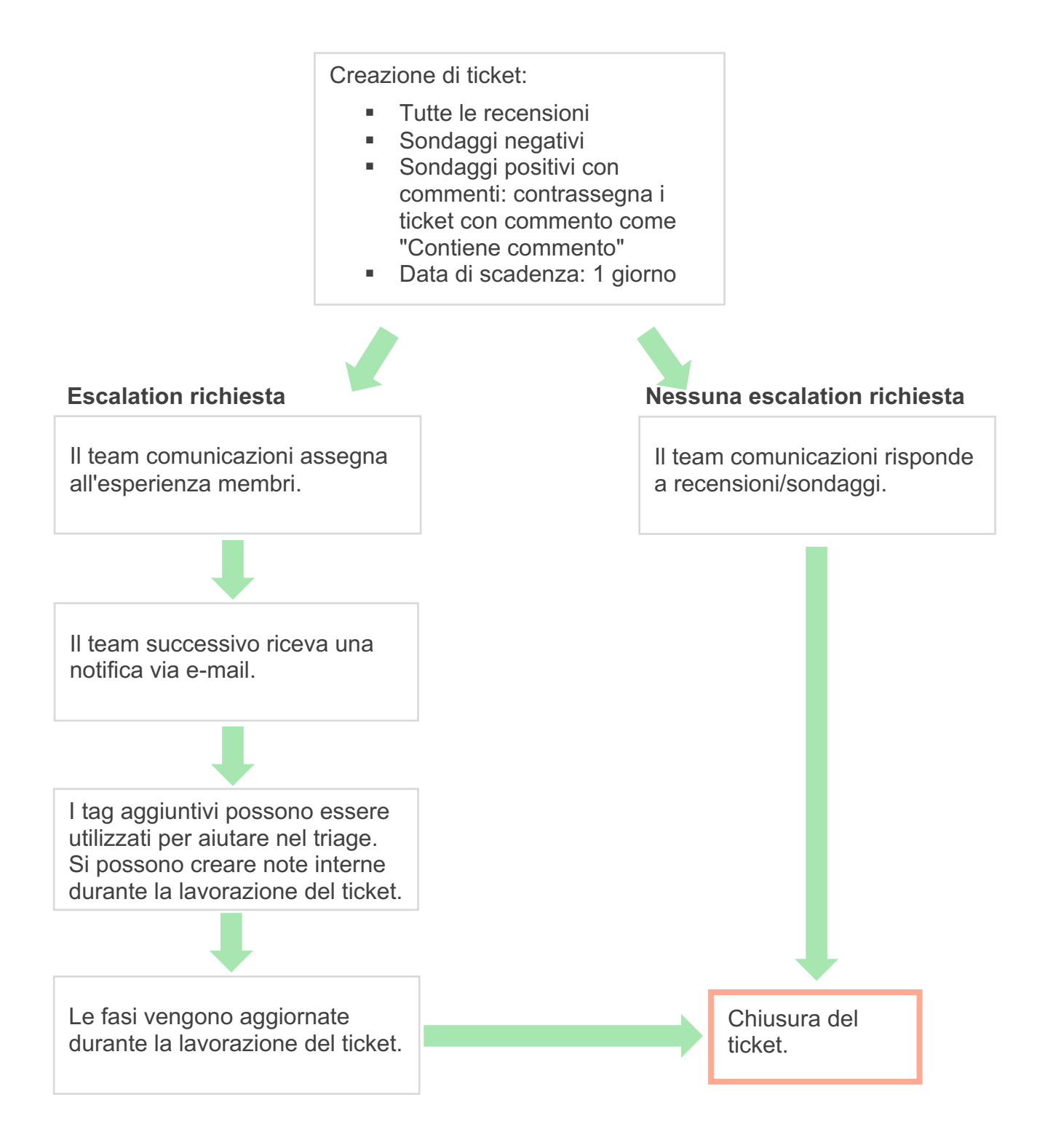

### Dashboard delle azioni

La dashboard delle azioni mostra tutti i ticket per tutte le località a cui hai accesso. Puoi filtrare, ordinare, cercare e applicare azioni in blocco ai ticket. Le azioni in blocco ti consentono di assegnare i ticket, ma anche di chiuderli, contrassegnarli, posticiparli, eliminarli e molto altro.

| Dashboard Metrics                                          |       |          |          |                |                                                                           |                     |     |
|------------------------------------------------------------|-------|----------|----------|----------------|---------------------------------------------------------------------------|---------------------|-----|
| <<br>Reset                                                 | В     | acklog ⑦ |          | Overdue ③<br>0 | Resolutio                                                                 | n Rate (within SLA) | 2   |
| ♦ Assign To<br>♥ Stages                                    | 3 tio | kets fou |          | Columns 🕹 1    | 0 - Q Search                                                              | 1                   |     |
| <ul> <li>All</li> <li>Open</li> <li>In Progress</li> </ul> |       | ld ⇔     | Source 🔤 | Location 🔤     | Subject                                                                   | Queue Sta           | age |
| □ Closed<br>♥Due Date                                      |       | 56615157 | Survey   | BDP - Uptown   | Dr. John was great! He<br>really helped me understand<br>the exam process | Main Op             | ben |
| All Overdue Today                                          |       | 56659985 | Survey   | BDP - Uptown   | Shorter wait times                                                        | Main Op             | ben |
| Response Status     D Tags                                 |       | 56662670 | Survey   | BDP - Uptown   | Everything about my visit                                                 | Main Op             | ben |

### Metriche delle azioni

La scheda **Metriche delle azioni** mostra tabelle e grafici interattivi per aiutarti a comprendere le tendenze dei tuoi ticket e gli sforzi di risoluzione del team. I resoconti sulle azioni sono disponibili anche nella scheda Resoconti.

| Dashboard Metrics |              |             |           |                     |  |
|-------------------|--------------|-------------|-----------|---------------------|--|
| Backlog Summary   |              |             |           |                     |  |
| Response Status   | Overdue      | Not Overdue | On Hold   | Total               |  |
| Unresponded       | 112<br>(90%) | 0 (0%)      | 0<br>(0%) | <b>112</b><br>(90%) |  |
| Responded         | 12 (10%)     | 0 (0%)      | 0<br>(0%) | 12 (10%)            |  |
| Total             | 124 (100%)   | 0 (0%)      | 0 (0%)    | 124 (100%)          |  |

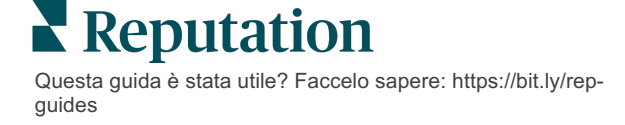

# Casi studio

#### Westfield

Westfield è un gruppo che fornisce esperienze di shopping positive a milioni di persone nei propri centri commerciali in tutto il mondo. Westfield si è rivolto a Reputation con le seguenti necessità:

- Visibilità completa e analisi della Voice of the Customer su tutti i canali (525 milioni di visite dei clienti all'anno)
- Possibilità di tracciare, rispondere ed agire su tutti i feedback dei clienti
- Creare approfondimenti per informare chi ha capacità decisionale per i propri centri e per i partner inquilini all'interno di ogni centro
- Una piattaforma per tutte le funzioni, evitando di dover creare una soluzione personalizzata

#### Azioni

| re |
|----|
| r  |

#### Risultati

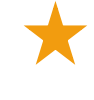

Esperienza ospiti migliorata con la chiusura del 98% delle questioni sollevate da tutte le fonti

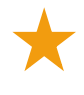

Maggiore visibilità sui temi dei feedback più diffusi che influiscono sull'attività

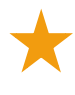

Recensioni online 4,5 volte più positive

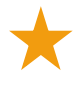

Tasso di risposta clienti del 90% (ticket di assistenza del 100%)

Aumento del 20% del punteggio di reputazione

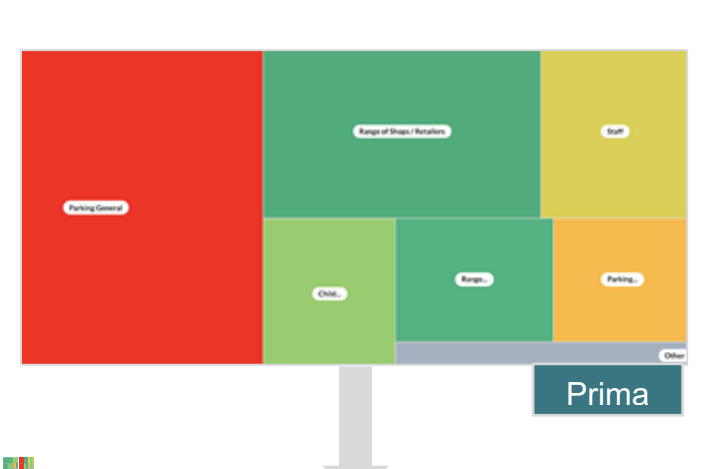

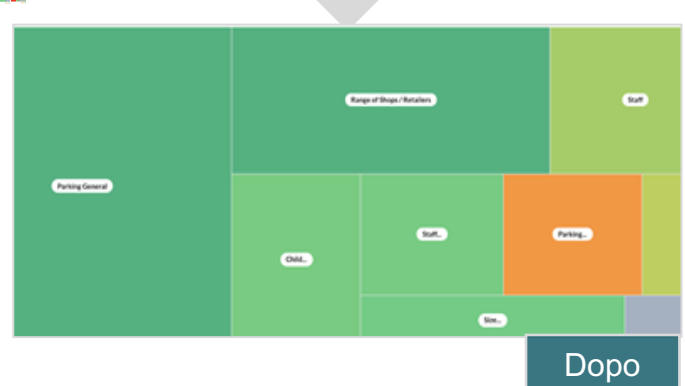

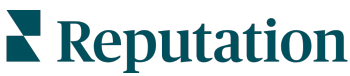

#### Cortland

Cortland è un'azienda multifamiliare di investimento, sviluppo e gestione immobiliare che internalizza la maggior parte delle proprie funzioni di sviluppo, progettazione, costruzione, ristrutturazione, gestione e proprietà, con l'obiettivo di garantire ai residenti ottime esperienze in termini di ospitalità.

Cortland aveva bisogno di un processo di gestione delle recensioni migliore, desiderava utilizzare i sondaggi "Contattaci" e voleva avere uno strumento per creare ticket e azioni di follow-up.

#### Azioni

1. Ha aggiunto Recensioni per offrire accesso a tutti i feedback da un unico luogo. 2. Ha deciso di soddisfare accordi sul livello dei servizi più rigorosi per la risposta alle recensioni. **3.** Ha iniziato a creare **Azioni** e assegnare ticket internamente.

#### Risultati

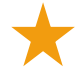

Volume recensioni due volte maggiore rispetto al periodo di precedente

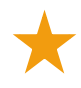

Aumento di oltre il 21% del tasso di risposta

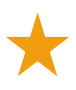

Oltre 16.900 recensioni ottenute nel 2019 per aumentare le valutazioni

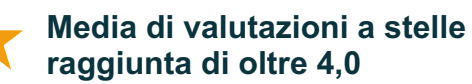

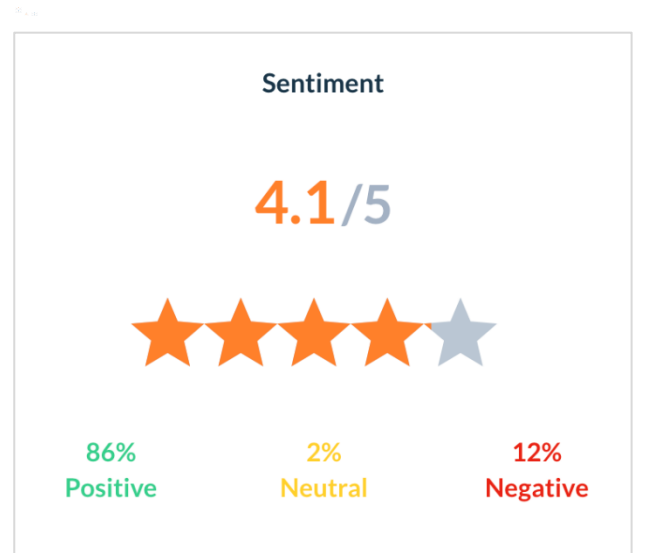

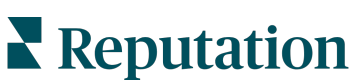

# Configurazione delle azioni

Utilizza regole aziendali personalizzabili per creare e automatizzare i flussi di lavoro dei ticket e garantire che, quando viene creato un ticket, vengano avvisate immediatamente le persone giuste.

### Definizione dei flussi di lavoro delle azioni

I flussi di lavoro si riferiscono alle etichette utilizzate per tenere traccia di un ticket attraverso la risoluzione. Puoi filtrare i ticket utilizzando queste definizioni e usarle per creare regole di automazione.

#### Per definire il flusso di lavoro:

- 1. Nell'angolo in alto a destra della piattaforma, fai clic su Impostazioni.
- 2. Nella barra di navigazione a sinistra, fai clic su Azioni.
- 3. Usando le schede in alto, imposta le definizioni per quanto segue:

| Azione | Descrizione                                                                                                    | Esempio            |
|--------|----------------------------------------------------------------------------------------------------|--------------------|
| Code   | Crea code per scegliere a quale "gruppo"                                                                                                    | Esperienza marchio |
|        | appartiene un ticket. Alcuni utenti (ruoli)<br>possono essere responsabili della                                                                                                    | Servizio clienti   |
|        | gestione dei ticket in determinate code.                                                                                                    | Legale             |
|        |                                                                                                    | Concierge          |
| Тад    | Crea tag per descrivere il contenuto del                                                                                                    | Urgente            |
|        | ticket. Puoi creare resoconti in base ai tag<br>per comprendere la natura del feedback<br>dei tuoi clienti.                                                                         | Sicurezza          |
| Fasi   | Crea fasi disponibili durante il ciclo di vita<br>di un ticket mentre si sposta tra le code.<br>Le fasi predefinite del ticket sono Aperto<br>e Chiuso. Puoi aggiungere, eliminare, | Aperto             |
|        |                                                                                                    | In corso           |
|        |                                                                                                    | Cliente contattato |
|        | classificare e rinominare fasi aggiuntive che supportano il tuo processo interno.                                                                                                   | Chiuso             |
|        | All'interno di ogni fase, puoi mettere in<br>attesa il ticket, fermando il tempo in<br>termini di monitoraggio del tempo totale di<br>risoluzione.                                  |                    |

| Azione                       | Descrizione                                                                                                    | Esempio                           |
|------------------------------|----------------------------------------------------------------------------------------------------|-----------------------------------|
| Escalation                   | Crea etichette di escalation aggiuntive in                                                                                    | Scaduto da 5 giorni               |
|                              | base al numero di ore da cui un ticket<br>risulta scaduto o tra cui scadrà.                                                   | Scade tra 2 ore                   |
| Tipi di ticket               | Crea dettagli di contesto aggiuntivi in<br>base al tipo di feedback del cliente.                                              | Tipo: gestione degli<br>incidenti |
|                              |                                                                                                    | Campo: data<br>dell'incidente     |
| Gestione<br>dell'accordo sul | Determina in che modo il tasso di<br>risoluzione del ticket all'interno                                                       | 24/7 (24 ore<br>lavorative)       |
| livello dei servizi          | dell'accordo sul livello dei servizi (SLA)<br>deve essere calcolato per tutte le località<br>monitorando i target del ticket. | Da lunedì a venerdì:<br>9-17      |
|                              | Personalizza i giorni e gli orari lavorativi<br>per calcolare la risoluzione dei ticket<br>all'interno dello SLA.             |                                   |
|                              | <b>Nota:</b> si applica a tutte le località.                                                                                  |                                   |
| Altri                        | Crea motivi aggiuntivi per chiudere un                                                                                        | Motivo della chiusura             |
|                              | ticket e aggiungere cause principali per<br>ulteriori analisi.                                                                | Causa principale                  |

### Creazione di regole di automazione

Imposta regole di automazione per determinare come vengono creati o aggiornati i ticket e quali etichette vengono applicate all'azione. Automatizza le richieste di follow-up e imposta regole di risposta automatica per i ticket.

La creazione di un insieme mirato di regole per la creazione e gli aggiornamenti delle azioni è importante per l'efficienza della risposta. Una regola è composta da Criteri e Azione.

**Nota:** le azioni disponibili sono Crea ticket, aggiorna ticket, richiesta di follow-up e risposta automatica. Prima di poter impostare una regola del ticket, è necessario impostare le definizioni del ticket (vedi sopra), i modelli di richiesta di follow-up e/o le

Questa guida è stata utile? Faccelo sapere: https://bit.ly/rep-

guides

#### Azione: crea ticket

Puoi configurare regole di automazione per la creazione di ticket per una delle seguenti fonti: Sondaggi o Recensioni.

#### Per creare una regola di creazione del ticket:

- 1. Nell'angolo in alto a destra della piattaforma, fai clic su Impostazioni.
- 2. Nella barra di navigazione a sinistra, fai clic su Automazione.
- 3. Fai clic su Crea regola.
- 4. Seleziona il trigger appropriato.
- **5.** Inserisci un nome per la regola (ad es. recensioni per team legale)
- 6. Aggiungi i criteri (uno o più) che verranno utilizzati come trigger e un'azione di follow-up.

#### a. Recensione

Scegli uno dei criteri e delle azioni di follow-up seguenti associati alla nuova regola.

| Criteri                   | Descrizione                                                                                                    |  |
|---------------------------|----------------------------------------------------------------------------------------------------|--|
| Località                  | Seleziona le località specifiche da cui hanno avuto<br>origine i commenti (uguale a/non uguale a), città o<br>provincia.                                                                                                    |  |
| Codice                    | Raggruppa per codice località.                                                                                                    |  |
| Attributi                 | Attributi (filtri personalizzati come tipi di località, regione, reparto, ecc.).                                                                                                    |  |
| Sorgente                  | Fonte, scegli l'origine dati del feedback del cliente (uguale/non uguale a).                                                                                                    |  |
| Opinione                  | Scegli l'opinione complessiva del feedback del cliente (uguale/non uguale a).                                                                                                    |  |
| NPS                       | Scegli un Net Promoter Score del feedback del cliente (uguale/non uguale a).                                                                                                    |  |
| Commento (testo)          | Specifica le parole chiave da cercare all'interno della<br>recensione o del commento del sondaggio (contiene<br>distinzione tra maiuscole e minuscole/non contiene<br>distinzione tra maiuscole e minuscole). Separa più<br>parole chiave con virgole. |  |
| Lunghezza del<br>commento | Imposta una lunghezza minima del commento in<br>caratteri per la recensione o il commento del<br>sondaggio (maggiore di/maggiore o uguale a/minore<br>di/minore o uguale a).                                                                           |  |

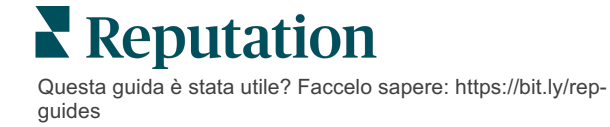

| Criteri                   | Descrizione                                                                                                    |
|---------------------------|----------------------------------------------------------------------------------------------------|
| Risposta al<br>sondaggio  | Specifica le parole chiave da cercare all'interno del<br>commento del sondaggio (contiene con distinzione<br>tra maiuscole e minuscole/contiene). Separa più<br>parole chiave con virgole. |
| Nome del<br>recensore     | Specifica il nome della persona che lascia il feedback (uguale a/non uguale a).                                                                                                    |
| Valutazione<br>aggiornata | Specifica se la valutazione fornita per una recensione<br>è stata aggiornata (uguale a).                                                                                                   |
| Pubblicato                | Specifica se la relativa recensione è stata pubblicata alla sorgente                                                                                                    |
| Contrassegnato            | Specifica se la relativa recensione è stata contrassegnata                                                                                                    |
| Tag di sistema            | Specifica se la relativa recensione ha dei tag di sistema                                                                                                    |

Le azioni di follow-up comprendono: crea ticket, richiesta di follow-up e risposta automatica.

#### b. Risposta alle recensioni

Scegli uno dei criteri e delle azioni di follow-up seguenti associati alla nuova regola.

| Criteri                 | Descrizione                                                                                                    |
|-------------------------|----------------------------------------------------------------------------------------------------|
| Località                | Seleziona le località specifiche da cui hanno avuto<br>origine i commenti (uguale a/non uguale a), città o<br>provincia. |
| Codice                  | Raggruppa per codice località.                                                                                           |
| Attributi               | Attributi (filtri personalizzati come tipi di località, regione, reparto, ecc.).                                         |
| Stato della<br>risposta | Seleziona lo stato specifico della risposta della recensione (ad esempio pubblicato, in attesa di approvazione, ecc.)    |

Le azioni di follow-up comprendono: aggiorna ticket.

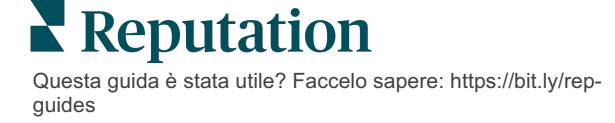

#### c. Sondaggio

Seleziona il **Modello di sondaggio** dal menu a tendina prima di impostare i criteri.

| Trigger                                |   |  |
|----------------------------------------|---|--|
| Survey                                 | ~ |  |
| Survey Template                        |   |  |
| (Regular) Visit + Total Experience 🗸 🗸 |   |  |

Scegli uno dei criteri e delle azioni di follow-up seguenti associati alla nuova regola.

| Criteri        | Descrizione                                                                                                    |
|----------------|----------------------------------------------------------------------------------------------------|
| Località       | Seleziona le località specifiche da cui hanno avuto<br>origine i commenti (uguale a/non uguale a), città o<br>provincia.                   |
| Codice         | Raggruppa per codice località.                                                                                                    |
| Attributi      | Attributi (filtri personalizzati come tipi di località, regione, reparto, ecc.).                                                           |
| Opinione       | Scegli l'opinione complessiva del feedback del cliente (uguale/non uguale a).                                                              |
| Commento       | Scegli le parole chiave presenti nel commento del sondaggio (apri risposta nella casella di testo)                                         |
| Domanda        | Scegli di creare un ticket quando vengono fornite<br>risposte specifiche a domande specifiche nel tuo<br>sondaggio (uguale a/non uguale a) |
| Tag di sistema | Scegli se il sondaggio ha dei tag di sistema specifici definiti nel modulo dei tag                                                         |
| Riaperto       | Viene avviato se il ticket e il relativo sondaggio sono<br>stati chiusi e riaperti almeno una volta                                        |

Le azioni di follow-up comprendono: crea ticket, richiesta di follow-up e risposta automatica.

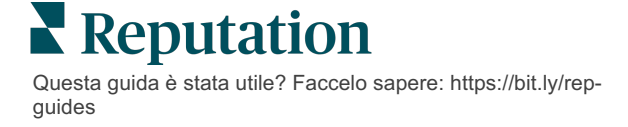

#### d. Campi personalizzati del ticket

Scegli uno dei criteri e delle azioni di follow-up seguenti associati alla nuova regola.

| Criteri        | Descrizione                                                                                                    |
|----------------|----------------------------------------------------------------------------------------------------|
| Località       | Seleziona le località specifiche da cui hanno avuto<br>origine i commenti (uguale a/non uguale a), città o<br>provincia. |
| Codice         | Raggruppa per codice località.                                                                                           |
| Attributi      | Attributi (filtri personalizzati come tipi di località, regione, reparto, ecc.).                                         |
| Escalation     | Scegli il tipo di escalation definito nella scheda<br>Escalation nel modulo Azioni                                       |
| Coda           | Seleziona il nome della coda                                                                                             |
| Utente         | Seleziona il nome dell'utente                                                                                            |
| Fase           | Seleziona il nome della fase                                                                                             |
| Tipo di ticket | Seleziona il tipo di ticket definito nella scheda Tipo di ticket nel modulo Azioni                                       |
| Тад            | Seleziona il tag del ticket                                                                                              |
| Risposto       | Seleziona se il ticket ha ricevuto risposta o meno                                                                       |
| Riaperto       | Viene avviato se il ticket è stato chiuso e riaperto almeno una volta                                                    |

Le azioni di follow-up comprendono: aggiorna ticket e richiesta di sondaggio.

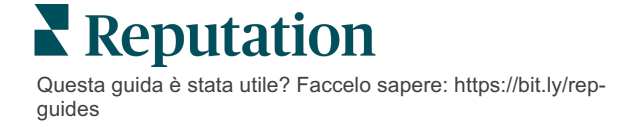

#### e. Messaggio

Scegli uno dei criteri e delle azioni di follow-up seguenti associati alla nuova regola.

| Criteri        | Descrizione                                                                                                    |
|----------------|----------------------------------------------------------------------------------------------------|
| Località       | Seleziona le località specifiche da cui hanno avuto<br>origine i commenti (uguale a/non uguale a), città o<br>provincia. |
| Codice         | Raggruppa per codice località.                                                                                           |
| Attributi      | Attributi (filtri personalizzati come tipi di località, regione, reparto, ecc.).                                         |
| Escalation     | Scegli il tipo di escalation definito nella scheda<br>Escalation nel modulo Azioni                                       |
| Coda           | Seleziona il nome della coda                                                                                             |
| Utente         | Seleziona il nome dell'utente                                                                                            |
| Fase           | Seleziona il nome della fase                                                                                             |
| Tipo di ticket | Seleziona il tipo di ticket definito nella scheda Tipo di ticket nel modulo Azioni                                       |
| Тад            | Seleziona il tag del ticket                                                                                              |
| Risposto       | Seleziona se il ticket ha ricevuto risposta o meno                                                                       |
| Riaperto       | Viene avviato se il ticket è stato chiuso e riaperto almeno una volta                                                    |

Le azioni di follow-up comprendono: assegna utente, assegna ruolo, contrassegna conversazione e imposta data di scadenza.

7. Fai clic su Salva.

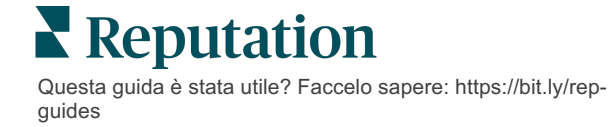

# Utilizzo della dashboard delle azioni

Utilizza la dashboard delle azioni per visualizzare i ticket creati dal feedback dei clienti e intervenire su di essi.

La Dashboard delle azioni mostra tutti i ticket per tutte le località a cui hai accesso.

| SOURCE DATE RANGE                                                     | - A               |                  |                           |                     |                         |
|-----------------------------------------------------------------------|-------------------|------------------|---------------------------|---------------------|-------------------------|
| <ul> <li>Hide Filters</li> <li>C<sup>I</sup> Reset Filters</li> </ul> |                   |                  |                           |                     |                         |
| Dashboard Metrics                                                     |                   |                  |                           |                     | ⊕ Create <u>T</u> icket |
|                                                                       | Backlog ⑦         | Overdue ③        | Resolution                | n Rate (within SLA) | ⑦ Closed On Time ⑦      |
| Reset                                                                 | 124               | 124              | 6%                        |                     | 14.3%                   |
| Assign To                                                             |                   |                  |                           |                     |                         |
| ♥Queues                                                               | 124 tickets found | Edit Columns 🛛 🕹 | 10 - Q Search             |                     |                         |
| Z All                                                                 |                   |                  |                           |                     |                         |
| Billing                                                               | □ Id 🗧 Source 🗘   | Location         | Subject                   | Queue St            | age Ticket Tags Sentim  |
| Concierge                                                             |                   |                  |                           |                     |                         |
| Customer Care                                                         | □ 48043920 Survey | BDP - Uptown     | This place is great! Very | Named In            | Progress                |
| □ Escalated                                                           |                   | bor optomi       | efficient and they got me | Employee            |                         |
|                                                                       |                   |                  | back to see Dr. Kershne   |                     |                         |
|                                                                       |                   |                  |                           |                     |                         |
|                                                                       | 48045344 Survey   | BDP - Uptown     | Dr. Respiso was the best! | Named Op            | oen Kudos 🔵             |
| ▶ Stages                                                              |                   |                  | He took time to listen    | Employee            | -                       |
| Due Date                                                              |                   |                  | comfor Read More          |                     |                         |

Fai corrispondere ogni lettera alla relativa funzionalità nell'immagine di cui sopra con il registro nella pagina seguente (pagina 15).

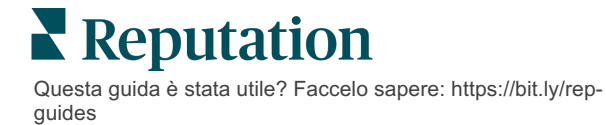

| A | Filtri di<br>prima linea                | Utilizza i filtri di prima linea per regolare l'intervallo di date, la fonte<br>della recensione o altri filtri personalizzati. Se hai più località, puoi<br>utilizzare il filtro anche per visualizzare i ticket per località. Questi filtri<br>persistono mentre navighi tra le diverse schermate della piattaforma.                                                                                                    |
|---|-----------------------------------------|----------------------------------------------------------------------------------------------------|
| В | Riepilogo<br>ticket                     | Visualizza le statistiche sui progressi del tuo team nella risoluzione dei ticket, dati i filtri di prima linea o laterali selezionati<br>Vedi Metriche delle azioni per ulteriori informazioni.                                                                                                    |
| C | Filtri laterali                         | Utilizza i filtri sul lato sinistro per restringere l'elenco dei ticket per<br>Coda, Fase, Data di scadenza, Stato risposta, Tag, Opinione,<br>Canale (Recensione, Sondaggio, Manuale, E-mail, Correggi<br>credenziali), o Tipo di ticket. Inoltre, puoi visualizzare Tutti i ticket o<br>ordinare in base ai ticket assegnati a utenti specifici utilizzando il filtro<br>Assegna a.<br>Per modificare una qualsiasi opzione di filtro, vedi Configurazione dei<br>ticket. |
| D | Colonne<br>modificabili<br>e ordinabili | <ul> <li>Fai clic per ordinare i risultati del ticket per ID, Sorgente, Località, Opinione, Ultimo aggiornamento e Data di scadenza.</li> <li>Modifica le colonne per nascondere le colonne che non si applicano al tuo flusso di lavoro.</li> <li>Esporta tutti i ticket nella vista dashboard.</li> </ul>                                                                                                    |
| E | Barra di<br>ricerca                     | Cerca i ticket che contengono le parole chiave nel ticket, tra cui nome,<br>e-mail, ecc.<br>Limita le query di ricerca a meno di 20 caratteri per risultati precisi e<br>veloci.                                                                                                    |
| F | Azioni di<br>ticket in<br>blocco        | Seleziona la casella di controllo accanto a uno o più ticket per eseguire<br>un'azione in blocco. Le azioni includono: <b>Assegna</b> , <b>Chiudi</b> , <b>Tag</b> ,<br><b>Esporta selezionato, Imposta fase, Assegna, Rimanda</b> ed <b>Elimina.</b><br>Vedi Lavorare con i ticket per maggiori informazioni.                                                                                                    |
| G | Menu Azioni<br>rapide                   | Passa il mouse su un ticket per eseguire un'azione senza fare clic sui<br>dettagli del ticket. Le azioni includono: <b>Assegna</b> , <b>Imposta fase</b> ,<br><b>Rimanda</b> .                                                                                                    |

# Lavorare con le azioni

Garantisci la soddisfazione dei clienti monitorando le azioni relative a un ticket in un unico luogo, per creare trasparenza e responsabilità.

Ogni ticket include campi che aiutano a descrivere cosa tratta, chi sta lavorando sul ticket, in quale fase si trova il ticket, qual è il tempo di risoluzione previsto e altri metadati del ticket.

Questi campi aiutano il tuo team a monitorare l'attività durante il processo di risoluzione.

**Nota:** prendi in considerazione la creazione di ruoli specifici per gli utenti che lavorano con i ticket. Ad esempio, il personale in prima linea può aggiornare i ticket, ma solo i responsabili possono chiuderli.

### Creazione di un ticket

La piattaforma supporta questi metodi per la creazione dei ticket:

- Automatico: i ticket vengono generati in base alle regole di configurazione o integrazione (telefonata, e-mail, lettera).
- Manuale : tocca l'icona "più" nell'app mobile Reputation nella scheda Azioni.
- Manuale: fai clic sul pulsante Crea ticket dalla dashboard delle azioni.

| Create Ticket       |                       | >                                   |
|---------------------|-----------------------|-------------------------------------|
| Customer Info       | rmation               | Matching Tickets                    |
| Select              | •                     |                                     |
| Comments *          |                       |                                     |
| Type customer's com | iments here           |                                     |
| Reporter Email      | Reporter Phone Number |                                     |
| Street Address      | Street Address        |                                     |
| Address Line 2      | Address Line 2        |                                     |
| City                | City                  |                                     |
| State               | Select *              |                                     |
| ZIP                 | ZIP                   |                                     |
| Country             | United States 👻       |                                     |
| Ticket Informa      | tion                  | No tickets match this email address |
|                     |                       | Cancel Create                       |

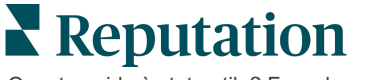

# Aggiornamento di un ticket

Poiché più persone possono trattare un ticket, è importante fornire con precisione aggiornamenti sui progressi nelle note del ticket. Ogni volta che un ticket viene aggiornato, l'attività viene automaticamente registrata nella scheda **Storico**, che ti aiuta a comprendere l'intero ciclo di vita del ticket, esaminando chi ha eseguito ogni azione e quando.

|   | lnfo                                                 | <u>N</u> otes                                        | <u>H</u> istory             | <u>T</u> ickets |
|---|------------------------------------------------------|------------------------------------------------------|-----------------------------|-----------------|
|   | Postponed<br>Postponed<br>7:25 PM'.<br>Nov 2, 2022 S | l<br><b>to 'Nov 03, 2022</b><br>5:00 PM by Laura Ray | 4:59 PM' from 'Nov<br>ymond | 02, 2022        |
| • | Reopened<br>Stage set to<br>Nov 2, 2022 4            | <b>) 'Open' from 'Clo</b><br>4:59 PM by Laura Raj    | sed'.<br>ymond              |                 |
| • | <b>Closed wit</b><br>Stage set to                    | <b>h Explanation</b><br>o 'Closed' from 'O           | pen'. Explanation: '        | Not Added       |

**Nota:** per applicare aggiornamenti in blocco ai ticket, utilizza le caselle di controllo nella dashboard delle azioni.

| 10 t | 10 ticket(s) are selected     Clear Selection     View     Image: Assign →     Close →     More → |          |              |                                                                                                |                   |             |      |
|------|---------------------------------------------------------------------------------------------------|----------|--------------|------------------------------------------------------------------------------------------------|-------------------|-------------|------|
|      | ld ⊜                                                                                              | Source 🔤 | Location 🔶   | Subject                                                                                        | Queue             | Stage       | Tick |
|      | 48043920                                                                                          | Survey   | BDP - Uptown | This place is great! Very<br>efficient and they got me<br>back to see Dr. Kershne<br>Read More | Named<br>Employee | In Progress | Kud  |
|      | 48045344                                                                                          | Survey   | BDP - Uptown | Dr. Respiso was the best!<br>He took time to listen<br>me and made me feel<br>comfor Read More | Named<br>Employee | Open        | Kud  |

Reputation

#### Modifica dello stato del ticket

La scheda **Informazioni** nei dettagli del ticket include coda, fase, tag, cause principali e tipo di ticket (se presente).

Per modificare lo stato del ticket:

- 1. Dalla dashboard delle azioni, fai clic su un ticket per aprire i dettagli.
- 2. Nella scheda **Informazioni**, aggiorna i campi coda, fase, tag, cause principali o i campi personalizzati. Puoi anche caricare allegati secondo necessità.

| <u>I</u> nfo                                                         | <u>N</u> otes                                                                                              | <u>H</u> istory |
|----------------------------------------------------------------------|----------------------------------------------------------------------------------------------------|-----------------|
|                                                                      |                                                                                                    |                 |
| Queue:                                                               | Named Employee                                                                                             | •               |
| Stage:                                                               | In Progress                                                                                                | •               |
| Tags:                                                                | Kudos                                                                                                    | -               |
| Root Causes:                                                         | Select                                                                                                    | •               |
| Ticket Details                                                       |                                                                                                    |                 |
| Ticket Type:                                                         | Group Visits                                                                                               | •               |
| Group                                                                |                                                                                                    | Ø               |
| Ticket Attachments (0)                                               |                                                                                                    |                 |
| کے کی محکوم کے کم کر کی کہ کے کہ کہ کہ کہ کہ کہ کہ کہ کہ کہ کہ کہ کہ | op files to attach, or <b>browse</b><br>eg, jpg, gif, png, mov, mp4, m<br>x, txt, pdf, csv, xlsx, xls, ppt | pg, msg, doc,   |

**Nota:** passa il mouse su un ticket nella dashboard delle azioni per attivare il menu delle azioni rapide per assegnare la coda, modificare le fasi e posticipare i ticket.

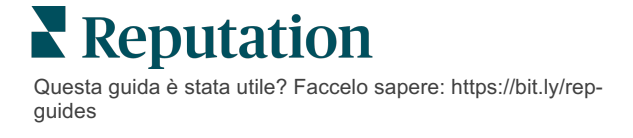

#### Aggiunta di note al ticket

La scheda **Note** nei dettagli del ticket ti consente di collaborare internamente con il tuo team. *Le note non sono visibili ai clienti.* 

Per modificare lo stato del ticket:

- 1. Dalla dashboard delle azioni, fai clic su un ticket per aprire i dettagli.
- 2. Nella scheda Note, aggiungi una nota per mostrare l'ultima azione.

**Nota:** puoi anche aggiungere note a un ticket dalla tua casella di posta in arrivo quando rispondi a un messaggio automatico generato da una notifica "Nuovo ticket" o "Ticket aggiornato".

#### Inoltro di ticket

L'inoltro di un ticket ti consente di inviare i dettagli del ticket ad altri utenti tramite e-mail. Per inoltrare un ticket:

- 1. Dalla dashboard delle azioni, fai clic su un ticket per aprire i dettagli.
- 2. Fai clic sui puntini di sospensione e poi su Inoltra.

|                 | 🛈 Due 8 months ago Close 👻 🔐                                                                                                    |
|-----------------|----------------------------------------------------------------------------------------------------|
|                 | ☑ For <u>w</u> ard                                                                                                    |
|                 | () <u>P</u> ostpone                                                                                                    |
| Ê               | ★★★★★ 5.0 /5 Mar 10, 2022                                                                                                    |
| BDP CSAT Survey | Dr. Respiso was the best! He took time to listen me and made me                                                                  |
| BDP - Uptown    | feel comfortable as a new patient.                                                                                               |
| <b>O</b>        | Which provider did you see? Dr. Repiso                                                                                           |
| Anonymous       | By submitting feedback, you grant Reputation.com and BDP - Uptown the<br>right to publish or share the response with others. Yes |
| Published       | Beenle Skille                                                                                                    |
|                 | People Skills                                                                                                    |
|                 | Respond to this Survey                                                                                                    |

**3.** Immetti l'indirizzo e-mail dei destinatari, il nome utente della piattaforma o il ruolo, l'oggetto e il messaggio.

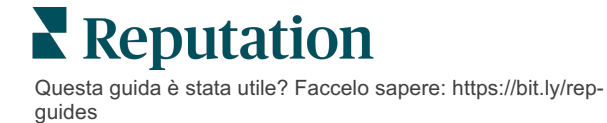

4. Includi la recensione, lo storico e/o i commenti nella tua email.

| Forward Ticket                                                                                    |                                                                                                |                                            |                  |           | ×         |
|---------------------------------------------------------------------------------------------------|------------------------------------------------------------------------------------------------|--------------------------------------------|------------------|-----------|-----------|
| Stage: <b>Open</b>                                                                                | Queue: Named Employee                                                                          |                                            |                  |           |           |
| <b>A</b>                                                                                          | ***** 5.075 Mar 10                                                                             | 0, 2022                                    | Attachments (0 i | included) |           |
| BDP CSAT Survey                                                                                   | Dr. Respiso was the best! He took ti<br>made me feel comfortable as a nev                      | ime to listen me and<br>v patient.         |                  |           |           |
| BDP - Uptown                                                                                      | Which provider did you see? Dr. Repi                                                           | so                                         |                  |           |           |
| Anonymous                                                                                         | By submitting feedback, you grant Rep<br>Uptown the right to publish or share t<br>others. Yes | putation.com and BDP -<br>he response with |                  |           |           |
| Published                                                                                         | People Skills                                                                                  |                                            |                  |           |           |
| <ul> <li>Include Review</li> <li>Include History</li> <li>Include Notes<br/>Recipients</li> </ul> | and Comment                                                                                    | Subject                                    |                  |           |           |
|                                                                                                   | +                                                                                              |                                            |                  |           |           |
|                                                                                                   |                                                                                                | Message                                    |                  |           |           |
| 은 User: Laura Ra<br>(Iraymond+rad@r                                                               | ymond X<br>eputation.com)                                                                      | Introduction                               | •                | Signature | -         |
|                                                                                                   |                                                                                                |                                            |                  |           |           |
|                                                                                                   |                                                                                                |                                            |                  |           |           |
|                                                                                                   |                                                                                                |                                            |                  |           |           |
|                                                                                                   |                                                                                                |                                            |                  | Cancel    | ☑ Forward |

#### 5. Fai clic su Inoltra.

I dettagli del ticket verranno inviati via e-mail a tutti i destinatari.

#### Modifica della data di scadenza

Posticipare un ticket ti consente di impostare una nuova data di scadenza per il ticket.

Per posticipare un ticket:

- 1. Dalla dashboard delle azioni, fai clic su un ticket per aprire i dettagli.
- 2. Fai clic sui puntini di sospensione e poi su Posticipa.
- 3. Inserisci il numero di ore, giorni, settimane o mesi di cui posticipare il ticket.
- 4. Fai clic su Imposta data di scadenza.

| Postpone |                         |                   |                          |             | × |
|----------|-------------------------|-------------------|--------------------------|-------------|---|
|          | This <mark>overd</mark> | ue ticket v       | was due <mark>2</mark> 1 | months ago. |   |
|          | Pos                     | <b>tpone</b> this | ticket to be             | due in      |   |
|          |                         | 2                 | Hours                    | •           |   |
|          |                         | Cancel            | Set Due Da               | te          |   |

# **Reputation**

#### Chiusura dei ticket

Quando una risoluzione è stata fornita e accettata, fai clic sul pulsante **Chiudi** per aggiungere un elemento al registro e impostare automaticamente la fase del ticket su Chiuso. Se desideri fornire una spiegazione (motivo della chiusura, commenti, causa principale, ecc.), fai clic su **Spiega e chiudi**.

| xplain & Close                                      | ×  |
|-----------------------------------------------------|----|
| Closing Reason - Why is this ticket being closed?   |    |
| Select                                              | *  |
| Any other comments?                                 |    |
|                                                     |    |
|                                                     |    |
|                                                     |    |
|                                                     | // |
| Root Cause - What caused this ticket to be created? |    |
| Select                                              | •  |
|                                                     |    |

### Utilizzo degli avvisi sui ticket

E-mail ticket, notifica push mobile e avvisi della barra delle notifiche della piattaforma possono essere attivati ogni volta che viene creato un ticket e/o uno di questi campi viene aggiornato:

- Escalation
- Fasi
- Code
- Tag
- Commenti
- Allegato (aggiunto/rimosso)

# Visualizzare le metriche delle azioni

Utilizza le metriche delle azioni come supporto per la definizione dei KPI interni per l'attività del tuo ticket.

La scheda **Dashboard delle azioni** fornisce una panoramica di alto livello delle metriche principali. La scheda **Metriche delle azioni** mostra tabelle e grafici interattivi per aiutarti a comprendere le tendenze dei tuoi ticket e gli sforzi di risoluzione del team. I resoconti sui ticket sono disponibili anche nella scheda **Resoconti**.

- Utilizza i filtri di prima linea per modificare i dati nei grafici.
- Per uno qualsiasi dei grafici, fai clic sui puntini di sospensione per visualizzare opzioni aggiuntive per il download dei grafici in PDF, l'automazione delle e-mail pianificate o l'inoltro dei dati tramite e-mail.

# Scheda Dashboard delle azioni

#### Riepilogo metriche

Visualizza le statistiche sui progressi del tuo team nella risoluzione dei ticket.

| Dashboard Metrics   |              |             |           |                     |  |
|---------------------|--------------|-------------|-----------|---------------------|--|
| Backlog Summary *** |              |             |           |                     |  |
| Response Status     | Overdue      | Not Overdue | On Hold   | Total               |  |
| Unresponded         | 112<br>(90%) | 0 (0%)      | 0<br>(0%) | <b>112</b><br>(90%) |  |
| Responded           | 12 (10%)     | 0 (0%)      | 0(0%)     | <b>12</b> (10%)     |  |
| Total               | 124 (100%)   | 0 (0%)      | 0 (0%)    | 124 (100%)          |  |

| Metrica         | Descrizione                                                                               |  |  |
|-----------------|-------------------------------------------------------------------------------------------|--|--|
| Backlog         | Numero di ticket che non sono stati chiusi.                                               |  |  |
| Scaduti         | Numero di ticket aperti in backlog che hanno superato la data di scadenza.                |  |  |
| Chiusi in tempo | Percentuale di ticket chiusi prima della violazione dell'accordo sul livello dei servizi. |  |  |

Reputation

# Scheda Metriche delle azioni

#### Riepilogo del backlog

Visualizza il numero di ticket in backlog scaduti/non scaduti/in attesa e con risposta/senza risposta. I ticket scaduti e senza risposta devono essere risolti per primi, mentre i ticket non scaduti e con risposta sono meno urgenti.

| Backlog Summary |                  |             |           |                    |
|-----------------|------------------|-------------|-----------|--------------------|
| Response Status | Overdue          | Not Overdue | On Hold   | Total              |
| Unresponded     | 5 (6%)           | 0 (0%)      | 0<br>(0%) | 5 (6%)             |
| Responded       | 85<br>(94%)      | 0 (0%)      | 0<br>(0%) | <b>85</b><br>(94%) |
| Total           | <b>90</b> (100%) | 0 (0%)      | 0 (0%)    | 90 (100%)          |

#### Riepilogo dei progressi per data di scadenza

Il riepilogo dei progressi per data di scadenza fornisce chiarezza sulle prestazioni del tuo team. Utilizza il filtro "Visualizza per" per suddividere il grafico in base a località, coda, stato risposta, tag, sorgente, opinione o filtro personalizzato.

Il grafico mostra il numero di ticket nei gruppi di backlog chiusi, non scaduti e scaduti, nonché la percentuale di ticket chiusi in tempo in base al fattore "Visualizza per" selezionato (esempio: opinione).

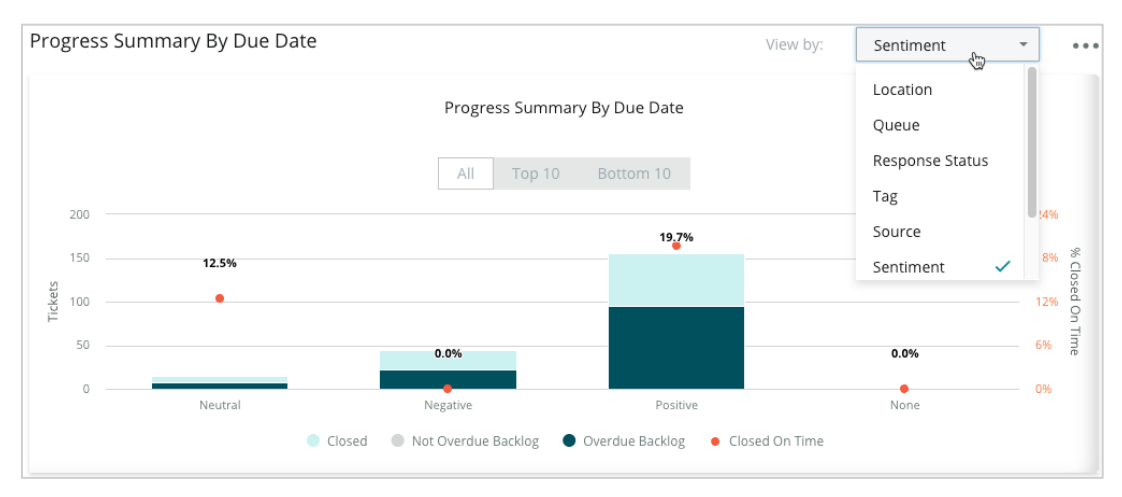

Fai clic su **Mostra tabella** per espandere i dati in un formato tabulare in base al fattore "Visualizza per" selezionato (esempio: coda).

| - Hide Table |                |                |                     |                 |                  |       |
|--------------|----------------|----------------|---------------------|-----------------|------------------|-------|
| Sentiment    | Overdue Closed | Closed On Time | Not Overdue Backlog | Overdue Backlog | % Closed On Time | Total |
| Negative     | 22             | 0              | 0                   | 22              | 0%               | 44    |
| Neutral      | 7              | 1              | 0                   | 7               | 12.5%            | 15    |
| None         | 0              | 0              | 0                   | 0               | 0%               | 0     |
| Positive     | 49             | 12             | 0                   | 95              | 19.7%            | 156   |
| Total        | 78             | 13             | 0                   | 124             | 32.2%            | 215   |

#### Reclami

Esamina il numero di reclami (feedback non positivo del cliente) in backlog, il numero medio di giorni per chiudere un reclamo, il numero di giorni dall'ultimo reclamo e la data/età del reclamo in sospeso più vecchio in base al fattore "Visualizza per" selezionato (esempio: stato risposta).

| Complaints |                                                  |      |                           |                               |  |
|------------|--------------------------------------------------|------|---------------------------|-------------------------------|--|
| Queue      | Queue Complaints Average Days to Close Complaint |      | Days Since Last Complaint | Date of Oldest Outstanding Co |  |
| FYI        | 87                                               | 18.2 | 4                         | 01/17/22                      |  |

**Nota:** puoi anche visualizzare le metriche nella scheda Resoconti espandendo la categoria Azioni.

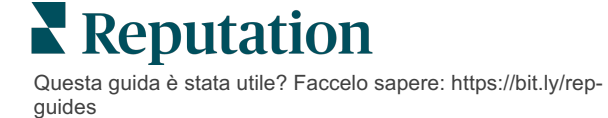

# Servizi premium a pagamento

#### Lascia che i nostri esperti della piattaforma Servizi premium a pagamento si occupino di tutto al posto tuo.

Anche se ci impegniamo al massimo per rendere la nostra piattaforma intuitiva ed efficiente, sappiamo bene quanto il tuo tempo sia prezioso; le risorse e la larghezza di banda possono essere limitate. Reputation ha un team dedicato di esperti pronti ad aiutarti a gestire le tue inserzioni, ottimizzare la SEO, nonché postare, pubblicare e curare i tuoi post sui social, gestendo al tempo stesso le risposte alle recensioni. Garantiamo l'eccellenza nell'assistenza al cliente grazie a questa suite di servizi a valore aggiunto supportati dalla nostra piattaforma e dai nostri prodotti. Gli esperti ti aiuteranno a:

- Andare oltre l'accuratezza (inserzioni commerciali gestite)
- Massimizzare l'attrattiva dei tuoi profili commerciali (servizi gestiti per Google)
- Sfruttare la **potenza** dei social media (social gestiti)
- Il marchio più attento è quello che vince (risposte alle recensioni gestite)

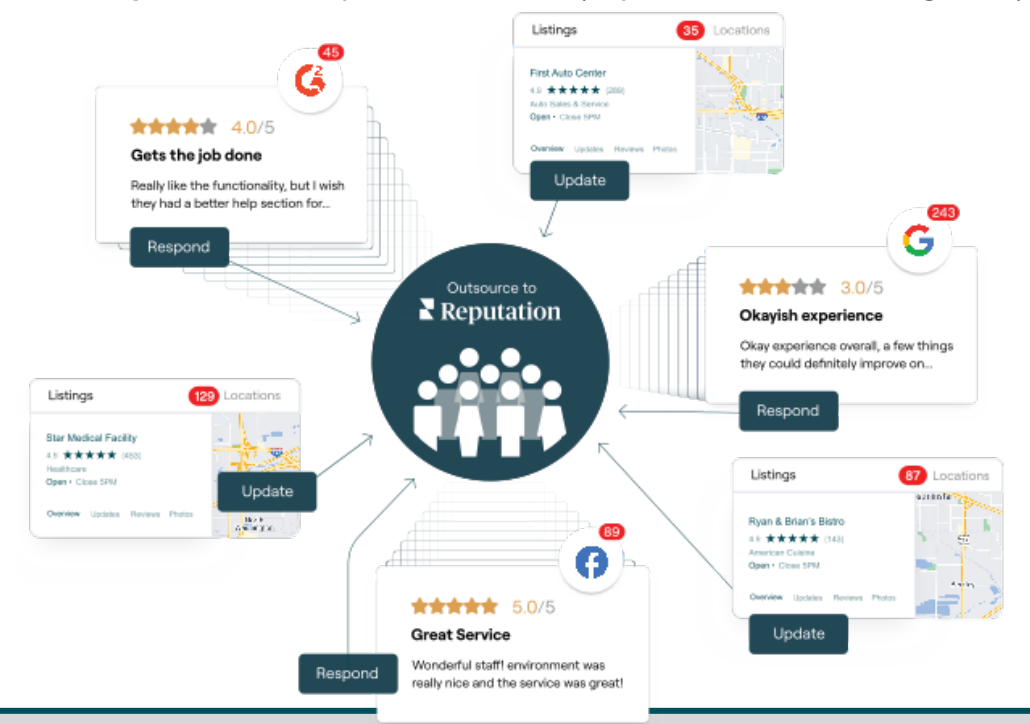

Contatta il tuo Account executive per maggiori informazioni sui nostri servizi premium a pagamento.

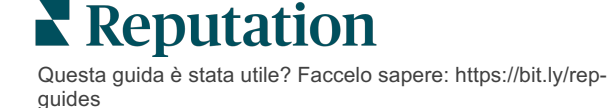

# **Risorse aggiuntive**

Scopri l'intera serie di guide utente per saperne di più sulla piattaforma Reputation.

- Amministratore
- Social branding
- Inserzioni commerciali
- Dashboard
- Esperienza
- Posta in arrivo
- App mobile
- Pagine e localizzatori
- Rep Connect

- Resoconti
- Punteggio di reputazione
- Richieste
- Recensioni
- Social listening
- Suite social
- Sondaggi
- Widget

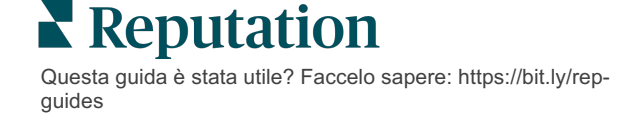